## This work instruction was last updated: 24<sup>th</sup> March 2010

### Unpaid Leave Process

This Work Instruction describes the Unpaid Leave Process.

With all of the data entry screens it is important to press the **ENTER** key to move between fields and until all of the fields have been accessed, whether you need to enter data into them or not.

HR Tasks – Variation to Contract – Unpaid Leave **OR** HR Tasks – HR Absence Recording - Unpaid Leave

- 1 Using the Unpaid Leave task
- 2 Personal Details Data Entry Screen
- 3 Unpaid Leave Standard Letter

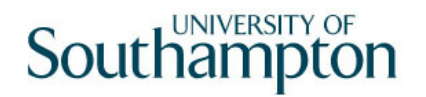

#### **1** Using the Unpaid Leave task

1.1 HR Tasks – Variation to Contract or Absence Recoding

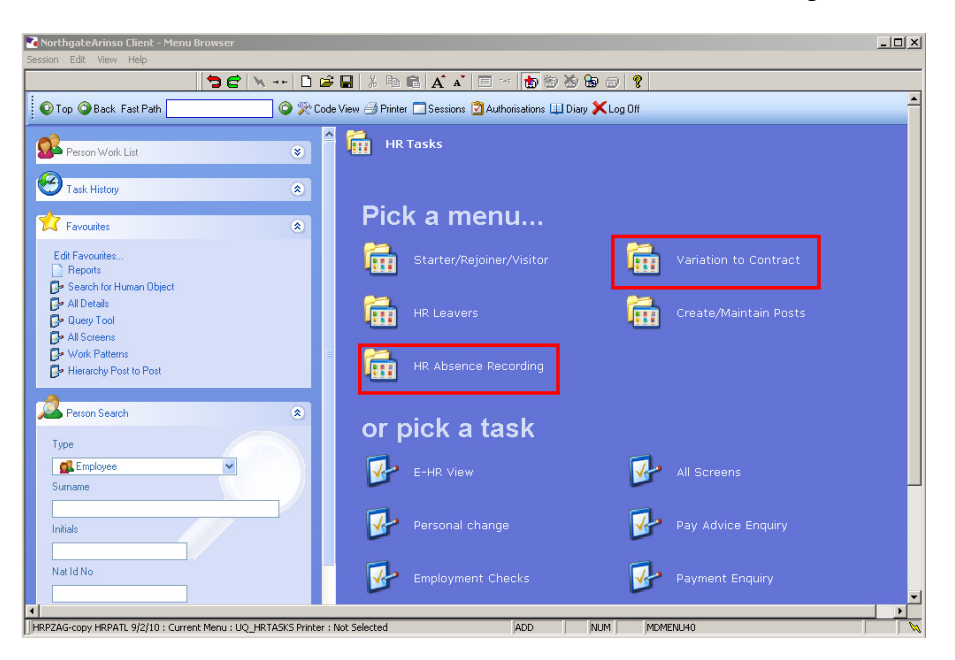

1.2 Variation to Contract – Unpaid Leave

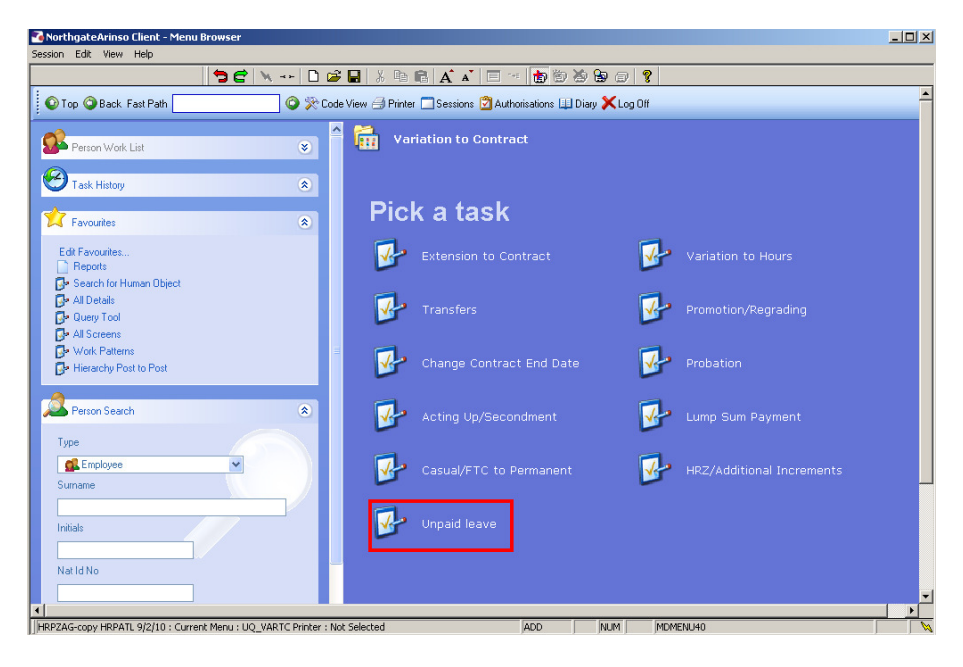

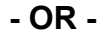

1.3 HR Absence Recording – Unpaid Leave

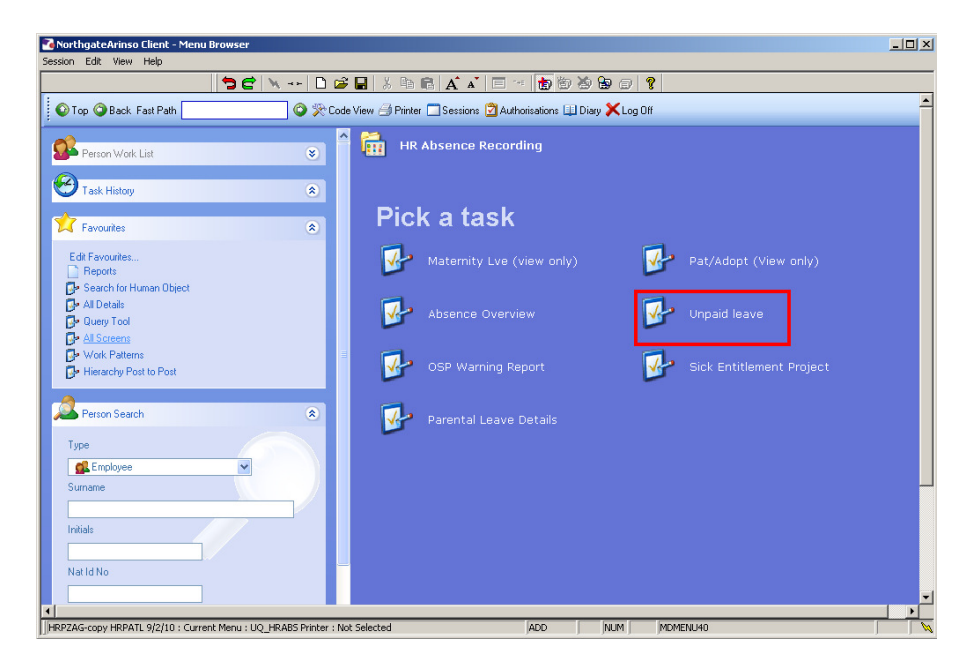

1.4 The following search form is made available

| 🍓 Task - HRZ/Additional Incremer                               | nts - Employee Sele     | ction Screen |           |           |                           |
|----------------------------------------------------------------|-------------------------|--------------|-----------|-----------|---------------------------|
| 🔊 🖻 📐 🗋 😂 🖬 👌                                                  | 6 🖻 🖻 🖌 🖍               | II ··· 10 8  | 8 8 0 8   |           |                           |
| Employee Other Ni<br>Match C<br>Employee Number<br>Surname Sex | umbers Stru<br>Exact CP | artial S.    | aved List | mployment |                           |
| Current Employee Y Previous Surname Known As                   | Inits Title             | As           | at Date   | Add       | Search<br>Start Date Ford |
|                                                                |                         |              |           |           |                           |
| Select Exit                                                    | Save <u>L</u> ist       |              |           | CHANGE    | NUM MD55522               |

- 1.5 The Employee Number, Surname, search and select options are highlighted
- 1.6 Entering either the Employee Number or Surname select search.
- 1.7 Select the appropriate staff member from the list

### 2 Personal Details Data Entry Screen

It will be Payroll who actually enter the unpaid leave details on to ResourceLink:

| <mark>दे Task - All Details - Employe</mark><br>Session Edit View Other Pro                                                     | e Personal Detail<br>acess Tools Display. Help             | - 🗆 × |
|----------------------------------------------------------------------------------------------------|------------------------------------------------------------|-------|
|                                                                                                    | 순 📉 🗅 🖉 🖬 👗 🕸 🕲 🗛 👘 🤶                                      |       |
| Employee 2086506                                                                                                    | : MS L LASTIC                                              |       |
| Title Details                                                                                                    |                                                            |       |
| Legislation Type<br>Surname<br>Title<br>First Forename<br>Other Forenames<br>Prev. Surname<br>Known As<br>Honours<br>Generation | LASTIC                                                     |       |
| Personal Details                                                                                                    |                                                            |       |
| Gender<br>Date of Birth<br>Nat. Ins. No.                                                                                        | F 31/10/1957— Age: 52 Years 7 Months TN311057F Case Number |       |
| 🥔 Home Address                                                                                                    | 🧔 Cont. Addresses 🥥 Passport/Visa 🛛 🧔 Contact Tel          |       |
| Enter the person's Surname                                                                                                    |                                                            |       |

- 2.1 **HR simply need to:**
- 2.2 **Print the Unpaid Leave Standard Letter, and**
- 2.3 Email Payroll informing them that the letter has been sent and providing them with the details of the Unpaid Leave.

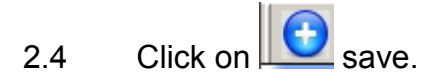

## 3 Unpaid Leave Standard Letter

| MD  | )103G2 Standard | Letter | s Attached to the Task |          | ×             |
|-----|-----------------|--------|------------------------|----------|---------------|
| Seq | Letter          | Ver    | Description            | Let Opts | Copies        |
| 001 | UNPAID 😐        | 001    | Unpaid leave           | NOACT 🗾  | 1             |
|     |                 |        |                        |          |               |
|     |                 |        |                        |          |               |
|     |                 |        |                        |          |               |
|     |                 |        |                        |          |               |
|     |                 |        |                        |          |               |
|     |                 |        |                        |          |               |
|     |                 |        |                        |          |               |
|     |                 |        |                        |          |               |
|     |                 |        |                        |          |               |
|     |                 |        |                        |          | <b>T</b>      |
|     | Add Chang       | e) [   | Delete Expand          |          |               |
|     |                 |        |                        |          |               |
|     |                 |        |                        |          | E <u>x</u> it |

3.1 In the **Let Opts** column, use the drop-down menu to select **MERGE** (immediate print with manual changes).

| MD 🛐 | 103G2 Standar | d I | Letter | s Attached to t | he Task |             |                             |            | ×             |
|------|---------------|-----|--------|-----------------|---------|-------------|-----------------------------|------------|---------------|
| Seq  | Letter        |     | Ver    |                 |         | Description |                             | Let Opts   | Copies        |
| 001  | UNPAID -      |     | 001    | Unpaid leave    |         |             |                             | NOACT 🔽    | 1 🔺           |
|      |               |     |        |                 | Code    | Desc        | Long Description            |            |               |
|      |               |     |        |                 | MERGE   | Manual      | Immediate print with manua  | al changes |               |
|      |               |     |        |                 | NOACT   | No Request  | No action to be taken (no r | request)   |               |
|      |               |     |        |                 | PRINT   | Print       | Immediate request and pri   | int        |               |
|      |               |     |        |                 | PROMPT  | Prompt      | Prompt on commit for user   | action     |               |
|      |               |     |        |                 | QUEUE   | Request     | Request letter only         |            |               |
|      |               |     |        |                 | SAVE    | Save        | Save the merged letter      | ,          |               |
|      |               |     |        |                 |         |             |                             |            |               |
|      |               |     |        |                 |         |             |                             |            |               |
|      |               |     |        |                 |         |             |                             |            |               |
|      |               |     |        |                 |         |             |                             |            |               |
|      |               |     |        |                 |         |             |                             |            | <b>v</b>      |
| ļ,   | dd Chan       | ge  |        | )elete Exp      | and     |             |                             |            |               |
|      |               |     |        |                 |         |             |                             |            |               |
|      |               |     |        |                 |         |             |                             |            | E <u>x</u> it |

3.2 Click on **Exit**.

| Marka 🔁 🔁 | RT125EW Employe    | e Post Holding |                 |          |      |   | ×             |
|-----------|--------------------|----------------|-----------------|----------|------|---|---------------|
| Ge        | neral              |                |                 |          |      |   |               |
|           |                    | Select B       | Employee Post H | lolding  |      |   |               |
|           |                    |                |                 | lan.     |      |   |               |
| Seq       | Post               | Start Date     | End Date        | Осс Туре | Main |   |               |
| 001       | EMPLOYEE           | 01/02/2010     |                 |          |      |   |               |
| 002       | DD01003391         | 14/02/2010     |                 |          |      |   |               |
| 003       | AA01000001         | 01/02/2010     |                 |          | γ    |   |               |
| 004       | 1                  |                |                 |          |      |   |               |
| 005       | 1                  |                |                 |          |      |   |               |
| 006       | 1                  |                |                 |          |      |   |               |
| 007       | 1                  |                |                 |          |      |   |               |
| 008       | 1                  |                |                 |          |      |   |               |
| 009       | 1                  |                |                 |          |      | - |               |
|           | Add <u>S</u> elect | Delete         |                 |          |      | _ |               |
|           |                    |                |                 |          |      | E | ∃ <u>x</u> it |
|           |                    |                |                 |          |      |   |               |
|           |                    |                |                 |          |      |   |               |

3.3 Select the line which contains the person's post (NOT the line with "EMPLOYEE" in it).

| Complex Complex    | Post Structure Selec | tion               | ×        |
|--------------------|----------------------|--------------------|----------|
| General            |                      |                    |          |
|                    | Select Po            | ost Structure Unit |          |
|                    |                      |                    |          |
| Seq Hierarchy      |                      | Eff Date           |          |
| 008 HRMAIN03       | 01/04/2008           |                    |          |
| 009 HRMAIN04       | 01/08/2008           |                    |          |
| 010 HRMAIN05       | 01/09/2008           |                    |          |
| 011 HR MAIN        | 01/11/2008           |                    |          |
| 012 HRMAIN06       | 01/11/2008           |                    |          |
| 013 HRMAIN07       | 01/05/2009           |                    |          |
| 014 HRMAIN08       | 01/01/1940           |                    |          |
| 015 HRMAIN09       | 01/01/1940           |                    |          |
|                    |                      |                    | <b>•</b> |
| Add <u>S</u> elect | Delete               |                    |          |
|                    |                      |                    | Exit     |

3.4 Select the latest Hierarchy.

| MRT150EW Pers   | nnel Codeburst    | ×         |
|-----------------|-------------------|-----------|
| General         |                   |           |
|                 | Select Person Cod | eburst    |
|                 |                   |           |
| Seq Hierarch    | y Post S          | tart Date |
| 001 HRMAIN08    | 14/02/2010        | A         |
| 002 HRMAIN09    | 14/02/2010        |           |
|                 |                   |           |
|                 |                   |           |
|                 |                   |           |
|                 |                   |           |
|                 |                   |           |
|                 |                   |           |
|                 |                   | <b>v</b>  |
| Add <u>S</u> el | ect Delete        |           |
|                 |                   | Exit      |
|                 |                   |           |
|                 |                   |           |

#### 3.5 Select the latest Hierarchy.

| Magaza 🔁 🔁 | T043CW Complex                               | Employee Post Se | lection  |          |      | ×             |  |  |  |
|------------|----------------------------------------------|------------------|----------|----------|------|---------------|--|--|--|
| Ger        | heral                                        |                  |          |          |      |               |  |  |  |
| Sele       | Select Course Employee Post Holding          |                  |          |          |      |               |  |  |  |
| Can        | Candidate : MRS E BUCKET (Employee: 2073595) |                  |          |          |      |               |  |  |  |
|            |                                              |                  |          |          |      |               |  |  |  |
| Seq        | Post                                         | Start Date       | End Date | Осс Туре | Main |               |  |  |  |
| 001        | DD01003391                                   | 14/02/2010       |          |          |      | <u> </u>      |  |  |  |
| 002        | AA01000001                                   | 01/02/2010       |          |          | γ    |               |  |  |  |
|            |                                              |                  |          |          |      |               |  |  |  |
|            |                                              |                  |          |          |      |               |  |  |  |
|            |                                              |                  |          |          |      |               |  |  |  |
|            |                                              |                  |          |          |      |               |  |  |  |
|            |                                              |                  |          |          |      |               |  |  |  |
|            |                                              |                  |          |          |      |               |  |  |  |
|            |                                              |                  |          |          |      | <b>y</b>      |  |  |  |
| ,<br>      | Add Select Delete                            |                  |          |          |      |               |  |  |  |
|            |                                              |                  |          |          |      | E <u>x</u> it |  |  |  |

### 3.6 Select the appropriate Post

| MD1 | 09G3 Enter Pop Up Field Contents      | ×       |
|-----|---------------------------------------|---------|
| Seq | Pop Up Prompt                         |         |
| 001 | Enter whether this is a Sch/ Dept/Div | <b></b> |
| 002 | Please insert signatory's name        |         |
| 003 | Please enter RA/PA's tel number       |         |
| 004 | Please enter the unpaid from date     |         |
| 005 | Please enter the unpaid to date       |         |
|     |                                       |         |
| Ac  | d Change Delete                       |         |
|     | E <u>x</u> it                         |         |

- 3.7 Enter the relevant details in the fields.
- 3.8 Click on **Exit**.
- 3.9 The system will then run a mail merge operation and in a few seconds the Unpaid Leave standard letter will open in Word.

You will now need to send an email (outside of ResourceLink – i.e. using Outlook) to Payroll informing them that you have sent the employee the Unpaid Leave standard letter. You will need to provide Payroll with the relevant information (dates, etc.) so that they can enter the unpaid leave onto the system.